# JOOMLA! EXTENSION: MODULE JV TRANSLATE USER-GUIDE

### WHAT IS JV TRANSLATE?

JV Translate is a Free Joomla! Module developed by team Joomlavi. It utilizes Google Translate API to allow the user to translate the site or a paragraph of text into another language.

Note: As of version 2.5, JV Translate will use Google Translate API version 2 (Pay per use) instead of Google Translate API version 1 (free for use, but was shut down), thus, while the module itself is free, the act of translating your site with it is not.

## WHERE AND HOW CAN I DOWNLOAD JV TRANSLATE?

To download JV Translate, go to http://www.joomlavi.com and register a username

Login and lookup JV Translate in the Joomla Extensions page (can be found in Joomla Products sub-menu) or use the direct link <u>http://www.joomlavi.com/joomla-extensions/jv-translate.html</u>

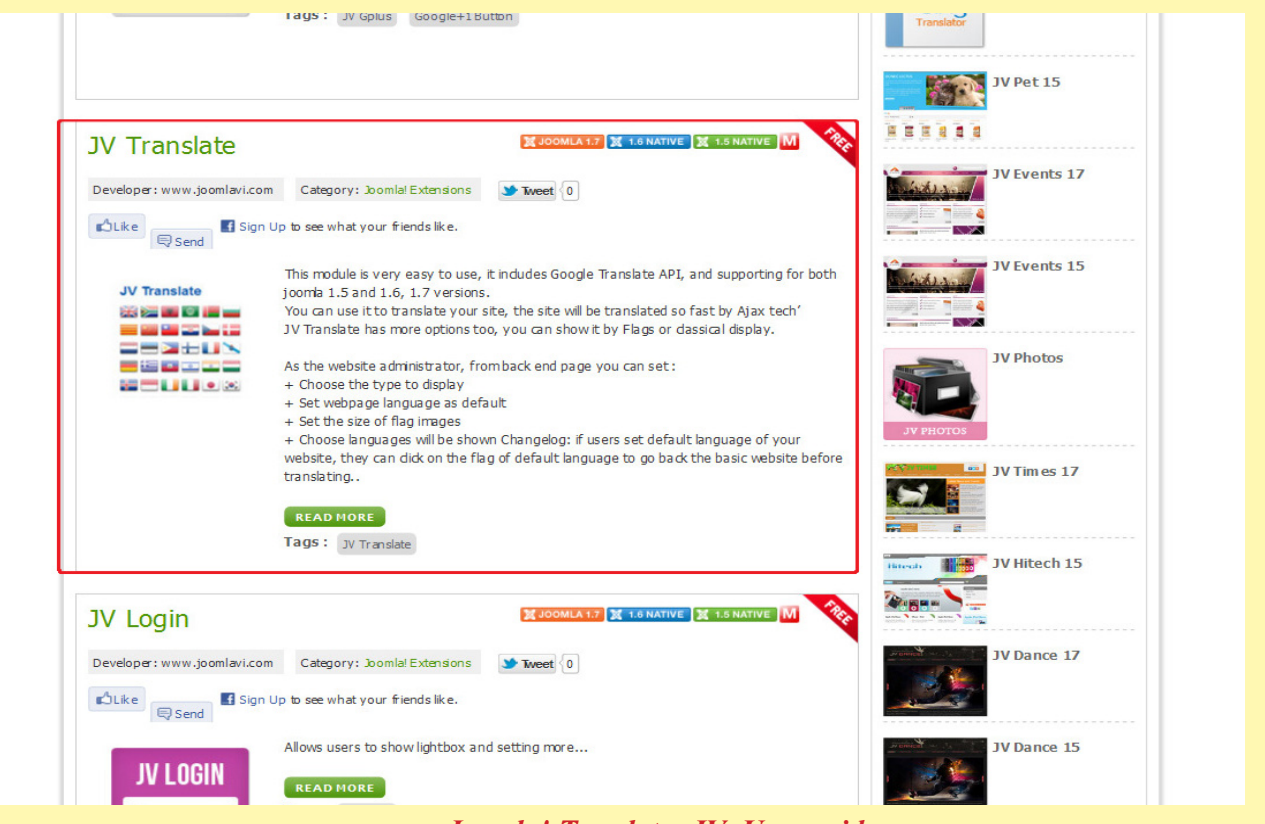

Joomla! Template: JV- User guide Page 1

|                                                                                                    | PORT FOLIOS                                                                                                    | TUTORIALS                                                                                                    | CUSTOM SERVICES                                                                                 | REQUEST A QUO                               | JOOMLA! PRO                                                        | DUCTS Q search                                                                                                    |
|----------------------------------------------------------------------------------------------------|----------------------------------------------------------------------------------------------------|----------------------------------------------------------------------------------------------------|-------------------------------------------------------------------------------------------------|---------------------------------------------|--------------------------------------------------------------------|----------------------------------------------------------------------------------------------------|
| V Translate 🔟 🛙                                                                                                    | 🕱 1.5 NATIVE 🔀                                                                                                    | 1.6 NATIVE X JOO                                                                                                    | MLA 1.7                                                                                         |                                             | ÷ 📑                                                                |                                                                                                    |
| 🖒 Like 🔍 Send 🖪 Sign                                                                                                    | Up to see what y                                                                                                    | your friends like.                                                                                                    |                                                                                                 |                                             |                                                                    |                                                                                                    |
| arent Category: Joomla! Produ                                                                                                    | lucts                                                                                                    |                                                                                                    | Category: Joomla! Ext                                                                           | ensions                                     |                                                                    | AGOEDT OUGTONA WODY                                                                                                    |
| eveloper: www.joomlavi.com                                                                                                    | 9                                                                                                    |                                                                                                    | Website: www.joomla                                                                             | vi.com                                      |                                                                    | ACCEPT CUSTUM WURK                                                                                                    |
| emo: http://demo.joomlavi.co                                                                                                    | om/extensions16,                                                                                                    | 1                                                                                                    | Document: www.joon                                                                              | nlavi.com/manuals/jv_tr                     | anslate_video.rar                                                  |                                                                                                    |
| upport: http://www.joomlavi                                                                                                    | i.com/support.htm                                                                                                    | n/                                                                                                    | License: GPL v3 or late                                                                         | -                                           |                                                                    | Follow us on                                                                                                    |
| ags : JV Translate                                                                                                    |                                                                                                    |                                                                                                    | Hits: 4647                                                                                      |                                             |                                                                    | Become a fan on Facebook                                                                                                    |
| *****                                                                                                    | *****                                                                                                    |                                                                                                    |                                                                                                 |                                             |                                                                    | Eollow us on Twitter                                                                                                    |
|                                                                                                    |                                                                                                    |                                                                                                    |                                                                                                 |                                             |                                                                    |                                                                                                    |
|                                                                                                    |                                                                                                    |                                                                                                    |                                                                                                 |                                             |                                                                    | Carls ave DCC feed                                                                                                    |
|                                                                                                    |                                                                                                    |                                                                                                    |                                                                                                 |                                             |                                                                    | Grab our RSS feed                                                                                                    |
| V Translate file                                                                                                    | s:                                                                                                    |                                                                                                    |                                                                                                 |                                             |                                                                    | S Grab our RSS feed<br>Joomla! Extension Directory                                                                                              |
| V Translate file                                                                                                    | S:<br>File name                                                                                                    |                                                                                                    | Туре                                                                                            | Date                                        | Version                                                            | Grab our RSS feed<br>Joomla! Extension Directory<br>Most Download Extension                                                                     |
| V Translate file                                                                                                    | File name<br>15,16,17,25                                                                                                    |                                                                                                    | Type<br>module                                                                                  | Date<br>19-07-2011                          | Version<br>2.5.0.0 •                                               | Grab our RSS feed<br>Joomla! Extension Directory<br>Most Download Extension                                                                     |
| V Translate file UV Translate for joomla!                                                                                                    | File name<br>15,16,17,25                                                                                                    |                                                                                                    | Type<br>module                                                                                  | Date<br>19-07-2011                          | Version<br>2.5.0.0 •                                               | Grab our RSS feed<br>Joomla! Extension Directory<br>Most Download Extension<br>JV Dating 17                                                     |
| V Translate file U JV Translate for joomla! Download <b>0</b> selected file                                                                                                    | File name<br>15,16,17,25<br>les                                                                                                    |                                                                                                    | Type<br>module                                                                                  | Date<br>19-07-2011                          | Version<br>2.5.0.0 •                                               | Grab our RSS feed<br>Joomla! Extension Directory<br>Most Download Extension                                                                     |
| V Translate file UV Translate for joomla! UV Translate for joomla! UV Translate for joomla!                                                                                                    | File name<br>115,16,17,25<br>les<br>se, it indudes Go                                                                                                    | ogle Translate AP                                                                                                    | Type<br>module                                                                                  | Date<br>19-07-2011<br>oth joomla 1.5 and 1. | Version<br>2.5.0.0 ▼<br>6, 1.7 versions.                           | Grab our RSS feed<br>Joomla! Extension Directory<br>Most Download Extension<br>JV Dating 17                                                     |
| V Translate file UV Translate for joomla! UV Translate for joomla! UV Translate for joomla! UV Translate for joomla!                                                                                                    | File name<br>115,16,17,25<br>les<br>se, it indudes Go<br>ur site, the site w<br>is too, you can sh                                                                                                    | ogle Translate AP<br>vill be translated s<br>now it by Flags or                                                              | Type<br>module                                                                                  | Date<br>19-07-2011<br>oth joomla 1.5 and 1. | Version<br>2.5.0.0 ▼<br>6, 1.7 versions.                           | Grab our RSS feed<br>Joomla! Extension Directory<br>Most Download Extension<br>JV Dating 17                                                     |
| V Translate file<br>JV Translate for joomla!<br>Download <b>Ø</b> selected file<br>his module is very easy to us<br>ou can use it to translate you<br>V Translate has more option                                                                                                    | File name<br>15,16,17,25<br>les<br>se, it indudes Go<br>ur site, the site w<br>is too, you can sh                                                                                                    | ogle Translate AP<br>vill be translated s<br>now it by Flags or                                                              | Type<br>module                                                                                  | Date<br>19-07-2011<br>oth joomla 1.5 and 1. | Version<br>2.5.0.0 •<br>6, 1.7 versions.                           | Grab our RSS feed<br>Joomla! Extension Directory<br>Most Download Extension<br>JV Dating 17                                                     |
| V Translate file UV Translate for joomla! UV Translate for joomla! UV Translate for joomla! Overnload O selected file bis module is very easy to us ou can use it to translate you V Translate has more options s the website administrator,                                                                                                    | File name<br>File name<br>15,16,17,25<br>les<br>se, it indudes Go<br>ur site, the site w<br>is too, you can sh<br>, from back end p                                                                        | ogle Translate AP<br>vill be translated s<br>now it by Flags or<br>page you can set :                                        | Type       module       'I, and supporting for b o fast by Ajax tech' dassical display.         | Date<br>19-07-2011<br>oth joomla 1.5 and 1. | Version<br>2.5.0.0 -<br>6, 1.7 versions.                           | Grab our RSS feed<br>Joomla! Extension Directory<br>Most Download Extension<br>JV Dating 17<br>JV Dating 15                                     |
| V Translate file<br>JV Translate for joomla!<br>JV Translate for joomla!<br>Download <b>O</b> selected file<br>his module is very easy to us<br>ou can use it to translate you<br>V Translate has more option<br>s the website administrator,<br>Choose the type to display                                                                                                    | File name<br>File name<br>15,16,17,25<br>les<br>se, it indudes Go<br>ur site, the site w<br>is too, you can sh<br>, from back end p                                                                        | ogle Translate AP<br>vill be translated s<br>now it by Flags or<br>page you can set :                                        | Type       module       PI, and supporting for bio fast by Ajax tech'       dassical display.   | Date<br>19-07-2011<br>oth joomla 1.5 and 1. | Version<br>2.5.0.0 ▼<br>6, 1.7 versions.                           | Grab our RSS feed<br>Joomla! Extension Directory<br>Most Download Extension<br>JV Dating 17<br>JV Dating 15                                     |
| V Translate file<br>JV Translate for joomla!<br>JV Translate for joomla!<br>Download <b>O</b> selected file<br>his module is very easy to us<br>ou can use it to translate you<br>V Translate has more option<br>s the website administrator,<br>Choose the type to display<br>Set webpage language as co                                                                                                 | File name<br>File name<br>15,16,17,25<br>les<br>se, it indudes Go<br>ur site, the site w<br>is too, you can sh<br>, from back end p<br>default                                                             | ogle Translate AP<br>vill be translated s<br>now it by Flags or<br>page you can set :                                        | YI, and supporting for b<br>o fast by Ajax tech'<br>dassical display.                           | Date<br>19-07-2011<br>oth joomla 1.5 and 1. | Version<br>2.5.0.0 ▼<br>6, 1.7 versions.                           | Grab our RSS feed<br>Joomla! Extension Directory<br>Most Download Extension<br>JV Dating 17<br>JV Dating 15<br>JV Dating 15<br>JV Dating 15     |
| V Translate file<br>JV Translate for joomla!<br>JV Translate for joomla!<br>Download <b>O</b> selected file<br>his module is very easy to us<br>ou can use it to translate you<br>V Translate has more option<br>s the website administrator,<br>Choose the type to display<br>Set webpage language as will be d                                                                                          | File name<br>File name<br>15,16,17,25<br>les<br>se, it indudes Go<br>ur site, the site w<br>is too, you can sh<br>, from back end p<br>default                                                             | ogle Translate AP<br>vill be translated s<br>now it by Flags or<br>page you can set :                                        | Type           module           YI, and supporting for b o fast by Ajax tech' dassical display. | Date<br>19-07-2011<br>oth joomla 1.5 and 1. | Version 2.5.0.0    6, 1.7 versions.                                | Grab our RSS feed<br>Joomla! Extension Directory<br>Most Download Extension<br>JV Dating 17<br>JV Dating 15<br>JV Dating 15<br>JV Consultant 17 |
| V Translate file<br>JV Translate for joomla!<br>JV Translate for joomla!<br>Download <b>O</b> selected file<br>his module is very easy to us<br>ou can use it to translate you<br>V Translate has more option<br>s the website administrator,<br>Choose the type to display<br>Set webpage language as of<br>Set the size of flag images<br>Choose languages will be ski<br>proguage to go back the basic | File name<br>File name<br>15,16,17,25<br>les<br>se, it indudes Go<br>ur site, the site w<br>is too, you can sh<br>s too, you can sh<br>, from back end p<br>default<br>hown Changelog:<br>c website before | ogle Translate AP<br>vill be translated s<br>now it by Flags or<br>page you can set :<br>: if users set defa<br>translation. | Type       module       YI, and supporting for b o fast by Ajax tech' dassical display.         | Date<br>19-07-2011<br>oth joomla 1.5 and 1. | Version<br>2.5.0.0 -<br>6, 1.7 versions.<br>on the flag of default | Grab our RSS feed<br>Joomla! Extension Directory<br>Most Download Extension<br>JV Dating 17<br>JV Dating 15<br>JV Dating 15<br>JV Consultant 17 |

Check the box in front of the file name to select it, then click on the download button.

If the file has 'unzip\_first' in its name, please remember to extract it to get the 'install file'.

## PREPARING AND INSTALLING JV TRANSLATE

To use JV Translate, you will have to get the right to use Google Translate API version 2 first.

-Register a google account

-Go to <u>https://code.google.com/apis/console</u> and create a project. For more info please refer to http://code.google.com/apis/console-help/#creatingdeletingprojects

-Create an API access, and generate its API key. For more info, please refer to <u>http://code.google.com/apis/console-help/#generatingdevkeys</u>

| Google apis                                                        | Photos Sites Groups Web More V                                                                                                    | Settings V Help   Sign out                              |  |  |  |  |
|--------------------------------------------------------------------|----------------------------------------------------------------------------------------------------|---------------------------------------------------------|--|--|--|--|
| API Project   Overview Services Team                               | API Access To prevent abuse, Google places limits on API requests. Using a valid OAuth token or API key allows you to exceed anonymous limits by connecting requests back to Authorized API Access                                                                                                    | o your project.                                         |  |  |  |  |
| API Access<br>Billing<br>Reports<br>Quotas<br>Google Cloud Storage | OAuth 2.0 allows users to share specific data with you (for example,<br>contact lists) while keeping their usernames, passwords, and other<br>information private. Learn more<br>Create an OAuth 2.0 client ID<br>Simple API Access<br>Use API keys to identify your project when you do not need to access user data. Learn more |                                                         |  |  |  |  |
|                                                                    | Key for browser apps (with referers)         API key:         Referers:       Any referer allowed         Activated on:       Dec 14, 2011 1:19 AM         Activated by:       - you                                                                                                    | Generate new key<br>Edit allowed referers<br>Delete key |  |  |  |  |
|                                                                    | Create new Server key Create new Browser key © 2011 Google - Code Home - Privacy Policy                                                                                                    |                                                         |  |  |  |  |

-Click on 'Edit allowed referrers...' to set up http referrers whom request you will accept. This allows you to restrict which page can use your API.

| API Project •<br>Overview<br>Services                              | API Access<br>To prevent abuse, Google places limits of<br>Authorized API Access                                                                          | n API requests. Using a valid OAuth token or API key allows you to exceed anonymous limits by conne                                                                                                  | cting requests back to your project.                       |
|--------------------------------------------------------------------|----------------------------------------------------------------------------------------------------|----------------------------------------------------------------------------------------------------|------------------------------------------------------------|
| Team                                                               |                                                                                                    | Configure Browser Key for API Project                                                                                                    |                                                            |
| API Access<br>Billing<br>Reports<br>Quotas<br>Google Cloud Storage | OAuth 2.0 allows users to share sp<br>contact lists) while keeping their us<br>information private. Learn more<br>Crr<br>Simple API Access                | This key can be deployed in your clients' applications.<br>API requests are sent directly to Google from your clients' browsers. Learn more<br>Accept requests from these HTTP referers (web sites): |                                                            |
|                                                                    | Use API keys to identify your project v<br>Key for browser apps (with refere<br>API key:<br>Referers: Any referer allow<br>Addictional composed 4 2014 do |                                                                                                    | Generate new key…<br>Edit allowed referers…<br>Delete key… |
|                                                                    | Activated on: Dec 14, 2011 1:1<br>Activated by:<br>Create new Server key Create ne                                                                        | Update Cancel                                                                                                    |                                                            |

-Open 'Services' page and set Translate API to on. For more info, please refer to <u>http://code.google.com/apis/console-help/#activatingapis</u>

-Go to 'Billing' page and enable billing. For more info about this process, please go to <u>http://code.google.com/apis/console-help/#EnableBilling</u>

| Page Speed Service      | 0 | Request access |                                                         |
|-------------------------|---|----------------|---------------------------------------------------------|
| Places API              | 0 | OFF            | Max billable limit: 100,000 queries/day • Pricing       |
| Prediction API          | 0 | OFF            | Max billable limit: 60,000 queries/day • Pricing        |
| Search API for Shopping | 0 | OFF            | Courtesy limit: 2,500 queries/day                       |
| Site Verification API   | 0 | OFF            | Courtesy limit: 100,000 queries/day                     |
| Tasks API               | 0 | ON             | Courtesy limit: 5,000 queries/day                       |
| 🖏 Translate API         | 0 | ON             | Max billable limit: 50,000,000 characters/day • Pricing |
| K URL Shortener API     | 0 | OFF            | Courtesy limit: 1,000,000 queries/day                   |
| Web Fonts Developer API | 0 | ON             | Courtesy limit: 10,000 queries/day                      |
|                         |   |                |                                                         |

## **INSTALLING JV TRANSLATE**

-Open your Joomla back end.

-Open the Extension Install/Uninstall page (Joomla! 1.5) or Extension Manager (Joomla! 1.7). They can be found in the Extensions menu.

-Browse for the 'install file' you extracted from the 'unzip\_first' file.

-Click 'Upload&Install' to install JV Translate.

| Administration                                                                                                    |                           |                       |               | ool 🐹           | mla!'     |
|----------------------------------------------------------------------------------------------------|---------------------------|-----------------------|---------------|-----------------|-----------|
| Site Users Menus Content Components Extensions Help                                                                                                    | 🚢 None Logged-in frontend | 🕹 1 Logged-in backend | 🖻 No messages | 🔲 View Site     | U Log out |
| Extension Manager: Install                                                                                                    |                           |                       |               | (AB)<br>Options | Help      |
| Install Update Manage Discover Warnings                                                                                                    |                           |                       |               |                 |           |
| 1 Installing module was successful.                                                                                                    |                           |                       |               |                 |           |
| JV Translate For Joomla 1.7, for more info: joomlavi.com         This module is very easy to use, it includes Google Translate API, and supporting for both joomla 1.5 and 1.6 versions.         You can use it to translate your site, the site will be translated so fast by Ajax tech         JV Translate has more options too, you can show it by Flags or classical display.         As the website administrator, from back end page you can set :         • Choose the type to display         • Set webpage language as default         • Set the size of flag images         • Choose languages will be shown             Upload Package File             Package File |                           |                       |               |                 |           |
| Install from Directory Install Directory Install Directory Install from URL Install URL Install URL Install URL                                                                                                    |                           |                       |               |                 |           |
| Joomla! Template: JV- User guid                                                                                                    | de                        |                       |               |                 |           |

# MANAGING JV TRANSLATE AND CONFIGURING ITS PARAMETERS

## Managing JV Translate

First, you have to open the Module Manager (can be found in 'Extensions' menu)

| Ad    | ministration      | _             | _                 |               | _                                    | _                        | _                       | _                     | X                 | Joon           | nla!'   |
|-------|-------------------|---------------|-------------------|---------------|--------------------------------------|--------------------------|-------------------------|-----------------------|-------------------|----------------|---------|
| Site  | Users Menus       | Content Compo | onents Extensions | Help          |                                      | 4                        | None Logged-in frontend | 🕹 1 Logged-in backend | 🖻 No messages 🛛 📃 | View Site 🚺    | Log out |
|       | Module N          | lanager: Mo   | dules             |               |                                      | 1                        | Pew Edit Duplicate      | Publish Unpublish     | Check In Trash    | AB<br>Options  | Help    |
| Filte | r. Jv             | Search Clear  |                   | Site          | • Select Status - •                  | - Select Position - 💌    | - Select Type -         | Select Access -       | 💌 - Sel           | ect Language - |         |
|       |                   | Title         |                   | Status        | Position 🛓                           | Ordering                 | Туре                    | Pages                 | Access            | Language       | : ID    |
|       | JV Photos         |               |                   | 0             | breadcrumb                           | 1                        | JV Photos               | All                   | Public            | All            | 83      |
|       | Module JV Counter |               |                   | 0             | left                                 | 1                        | Module JV Counter       | All                   | Public            | All            | 82      |
|       | JV Translate      |               |                   | 0             | left                                 | 1                        | JV Translate            | All                   | Public            | All            | 85      |
|       | JV Slideshow      |               |                   | 0             | user11                               | 1                        | JV Slideshow            | All                   | Public            | All            | 81      |
|       |                   |               |                   |               | Display # 20                         |                          |                         |                       |                   |                |         |
|       |                   |               |                   | Joomla® is fr | ee software released under the GNU G | eneral Public License. V | /ersion 1.7.3           |                       |                   |                |         |

-To create a new module based on JV Translate, click new and select JV Translate as your Module Type, you will be directed to the parameters page automatically.

-To duplicate JV Translate, select it by ticking the box in front of its name and click on the Copy (Joomla! 1.5) / Duplicate (Joomla! 1.7) button.

-To edit the parameters of an existing module based on JV Translate and click on JV Translate's name, or select it, then click the edit button. You will be directed to it parameters page.

-To publish/unpublish JV Translate or JV Translate based module, select them and click on the Enable (Joomla! 1.5) / Publish (Joomla! 1.7) button or the Disable (Joomla! 1.5) / Unpublish (Joomla! 1.7) button. You can also change the publish state of a module quickly by clicking on the icon in the 'Enable' (Joomla! 1.5) / 'Status' (Joomla! 1.7) column.

-To delete a module based on JV Translate, simply select it and click on the Delete (Joomla! 1.5) / Trash (Joomla! 1.7) button.

#### JV Translate's Paramaters

**Basic Ontions/ Module Parameters** 

JV Translate has a total of 2 parameter sets: Basic Options (Joomla! 1.7) / Module Parameters (Joomla! 1.5) and Advance Options (Joomla! 1.7) / Advance Parameters (Joomla! 1.5).

| Details            |                                                                                                    | ▼ Basic Options                             |
|--------------------|----------------------------------------------------------------------------------------------------|---------------------------------------------|
| Title *            | JV Translate                                                                                                    | Google API Key                              |
| Show Title         | Show  Hide                                                                                                    | AlzaSyAlmyQcxDDzxqv                         |
| Position           | left Select position                                                                                                    | Module Class Suffix                         |
| Status             | Unpublished 💌                                                                                                    | Select the language of your webpage English |
| Access             | Public                                                                                                    |                                             |
| Ordering           | 1. JV Translate                                                                                                    |                                             |
| Start Publishing   | 0000-00-00 00:00:00 23                                                                                                    | Translation Display Mode Flags              |
| Finish Publishing  | 0000-00-00 00:00:00                                                                                                    | Flag size 24 x 24 px 💌                      |
| Language           | All 💌                                                                                                    |                                             |
| Note               |                                                                                                    | Advanced Options                            |
| ID                 | 85 JV Translate Site                                                                                                    | IV Framework - Module Style Ontions         |
| Module Description | JV Translate For Joomla 1.5, for more info; joomlavi.com<br>This module is very easy to use, it includes Google Translate API, and supporting for both joomla 1.5<br>and 1.6 versions.<br>You can use it to translate your site, the site will be translated so fast by Ajax tech<br>JV Translate has more options too, you can show it by Flags or classical display. |                                             |
|                    | As the website administrator, from back end page you can set :<br>+ Choose the type to display<br>+ Set webpage language as default<br>+ Set the size of flag images<br>+ Choose languages will be shown                                                                                                    |                                             |

-Google API Key: Enter your Google API Key here. Without the key, JV Translate will not work.

-Module Class Suffix: Enter your module class suffix here.

-Select the language of your webpage: The language you selected in this parameters will be your site's default language.

-Translation: This parameter allows you to set your Translation Mode. When set to 'site', JV Translate will use Google API to translate your site. When set to 'text', JV Translate will translate only the text you entered into its text box.

-Translation Display Mode: The Translation Display Mode defines the way JV Translate displays your language choices.

-Flag size: If you opted to display your language choices as flags, this parameter will define the size of those flags.

#### **Advance Options/ Advance Parameters:**

|                    |                                                                   |                                                                                       | Basic Options         |     |
|--------------------|-------------------------------------------------------------------|---------------------------------------------------------------------------------------|-----------------------|-----|
| Title *            | JV Translate                                                      |                                                                                       | ▼ Advanced Options    |     |
| now Title          | Show                                                              |                                                                                       | Afrikaans             |     |
| osition            | right Select position                                             |                                                                                       | Annudans              | OFF |
| atus               | Published 💌                                                       |                                                                                       | Albanian              | OFF |
| ccess              | Public 💌                                                          |                                                                                       | Arabic                | OFF |
| dering             | 2. JV Translate                                                   |                                                                                       | Belanician            |     |
| tart Publishing    | 0000-00-00 00:00:00                                               |                                                                                       | DetalUSIdii           | OFF |
| inish Publishing   | 0000-00-00 00:00:00                                               |                                                                                       | Bulgarian             | OFF |
| anguage            | Al                                                                |                                                                                       | Catalan               | OFF |
| lote               |                                                                   |                                                                                       | Chinese (Dire-life d' |     |
| )                  | 30 JV Translate                                                   | Site                                                                                  | Chinese (Simplified)  | OFF |
| lodule Description | JV Translate For Joomla 1.5, for more                             | e info; joomlavi.com<br>Judes Google Translate ADL and supporting for both joomla 1.5 | Chinese (Traditional) | OFF |
|                    | and 1.6 versions.                                                 | autes dougle translate Art, and supporting for both joorna 1.5                        | Croatian              |     |
|                    | JV Translate has more options too, yo                             | u can show it by Flags or classical display.                                          |                       | OFF |
|                    | As the website administrator, from ba                             | ck end page you can set :                                                             | Czech                 | OFF |
|                    | + Choose the type to display<br>+ Set webpage language as default |                                                                                       | Danish                | OFF |
|                    | + Set the size of flag images<br>+ Choose languages will be shown |                                                                                       | Dutch                 |     |
|                    | · choose languages will be shown                                  |                                                                                       | Datan                 | OFF |
| 1                  |                                                                   |                                                                                       | English               | OFF |
| enu Assignment     | Q                                                                 |                                                                                       | Estonian              | OFF |
| vuule Assignment   | Un all pages 💌                                                    |                                                                                       | Filinica              |     |
| lenu Selection:    |                                                                   | Select All Clear Selection Toggle Selection                                           | Filipitto             | OFF |
| Main Menu          |                                                                   |                                                                                       | Finnish               | OFF |
|                    |                                                                   |                                                                                       | French                | OFF |
| Home               |                                                                   | ✓ - News                                                                              |                       | UFF |
| 🗹 submenu          |                                                                   | 🗹 submenu                                                                             | Galician              | OFF |
| 🖉 submenu (3)      |                                                                   | 🗹 submenu (3)                                                                         | German                | OFF |
| 🖉 submenu (7)      |                                                                   | 🗹 submenu (7)                                                                         | Greek                 |     |
| 🖉 submenu (6)      |                                                                   | ✓ submenu (6)                                                                         | S. S. N               | OFF |
| 🖉 submenu (5)      |                                                                   | 🗹 submenu (5)                                                                         | Haitian Creole        | OFF |
| 🖉 submenu (8)      |                                                                   | ✓ submenu (8)                                                                         | Hebrew                | OFF |
| 🗹 submenu (2)      |                                                                   | 🗹 submenu (2)                                                                         | Hindi                 |     |
| 🖉 submenu (4)      |                                                                   | ✓ submenu (4)                                                                         | minul                 | OFF |
| 🗹 submenu (3)      |                                                                   | submenu (3)                                                                           | Hungarian             | OFF |
| 🗹 submenu (3)      |                                                                   | 🗹 submenu (3)                                                                         | Icelandic             | OFF |
| 🗹 submenu (4)      |                                                                   | submenu (4)                                                                           |                       | UFF |
| 🗹 submenu (4)      |                                                                   | ✓ submenu (4)                                                                         | Indonesian            | OFF |
| Exhibitors         |                                                                   | ✓ - Typography                                                                        | Irish                 | OFF |
| submenu            |                                                                   | ✓ - Theme                                                                             | Italian               |     |
| submenu (2)        |                                                                   |                                                                                       |                       | OFF |
| 200monu (2)        |                                                                   |                                                                                       | Japanese              | OFF |
|                    |                                                                   |                                                                                       | Korean                | OFF |
|                    |                                                                   |                                                                                       | Latvian               |     |
|                    |                                                                   |                                                                                       | Lawidi                | OFF |
|                    |                                                                   |                                                                                       | Lithuanian            | OFF |
|                    |                                                                   |                                                                                       | Macedonian            | OFF |
|                    |                                                                   |                                                                                       |                       | UT  |
|                    |                                                                   |                                                                                       | Malay                 | OFF |
|                    |                                                                   |                                                                                       | Maltese               | OFF |
|                    |                                                                   |                                                                                       | Norwegian             | OFF |
|                    |                                                                   |                                                                                       |                       | OFF |
|                    |                                                                   |                                                                                       | Persian               | OFF |
|                    |                                                                   |                                                                                       | Polish                | OFF |
|                    |                                                                   |                                                                                       | Portuguese            |     |
|                    |                                                                   |                                                                                       | i onaguese            | OFF |
|                    |                                                                   |                                                                                       | Romanian              | OFF |
|                    |                                                                   |                                                                                       | Russian               | OFF |
|                    |                                                                   |                                                                                       | Corbier               |     |
|                    |                                                                   |                                                                                       | serbian               | OFF |
|                    |                                                                   |                                                                                       | Slovak                | OFF |
|                    |                                                                   |                                                                                       | Slovenian             |     |
|                    |                                                                   |                                                                                       |                       | UFF |
|                    |                                                                   |                                                                                       | Spanish               | OFF |
|                    |                                                                   |                                                                                       | Swahili               | OFF |
|                    |                                                                   |                                                                                       | Swedich               |     |
|                    |                                                                   |                                                                                       | Gwedisii              | OFF |
|                    |                                                                   |                                                                                       | Thai                  | OFF |
|                    |                                                                   |                                                                                       | Turkish               | OFF |
|                    |                                                                   |                                                                                       |                       | UFF |
|                    |                                                                   |                                                                                       | Ukrainian             | OFF |
|                    |                                                                   |                                                                                       | Vietnamese            | OFF |
|                    |                                                                   |                                                                                       | Welch                 |     |
|                    |                                                                   |                                                                                       | weisti                | OFF |
|                    |                                                                   |                                                                                       | Yiddish               | OFF |
|                    |                                                                   |                                                                                       |                       |     |

This is where you set which language will be supported by your module. Click on the switch next to a language's name to set it on/off.

Note that, by default, all languages will be supported if all of them were turned off.

#### **RESULT**

The following screenshots show JV Translate in flag display mode, drop down display mode and 'Text' Translation Mode:

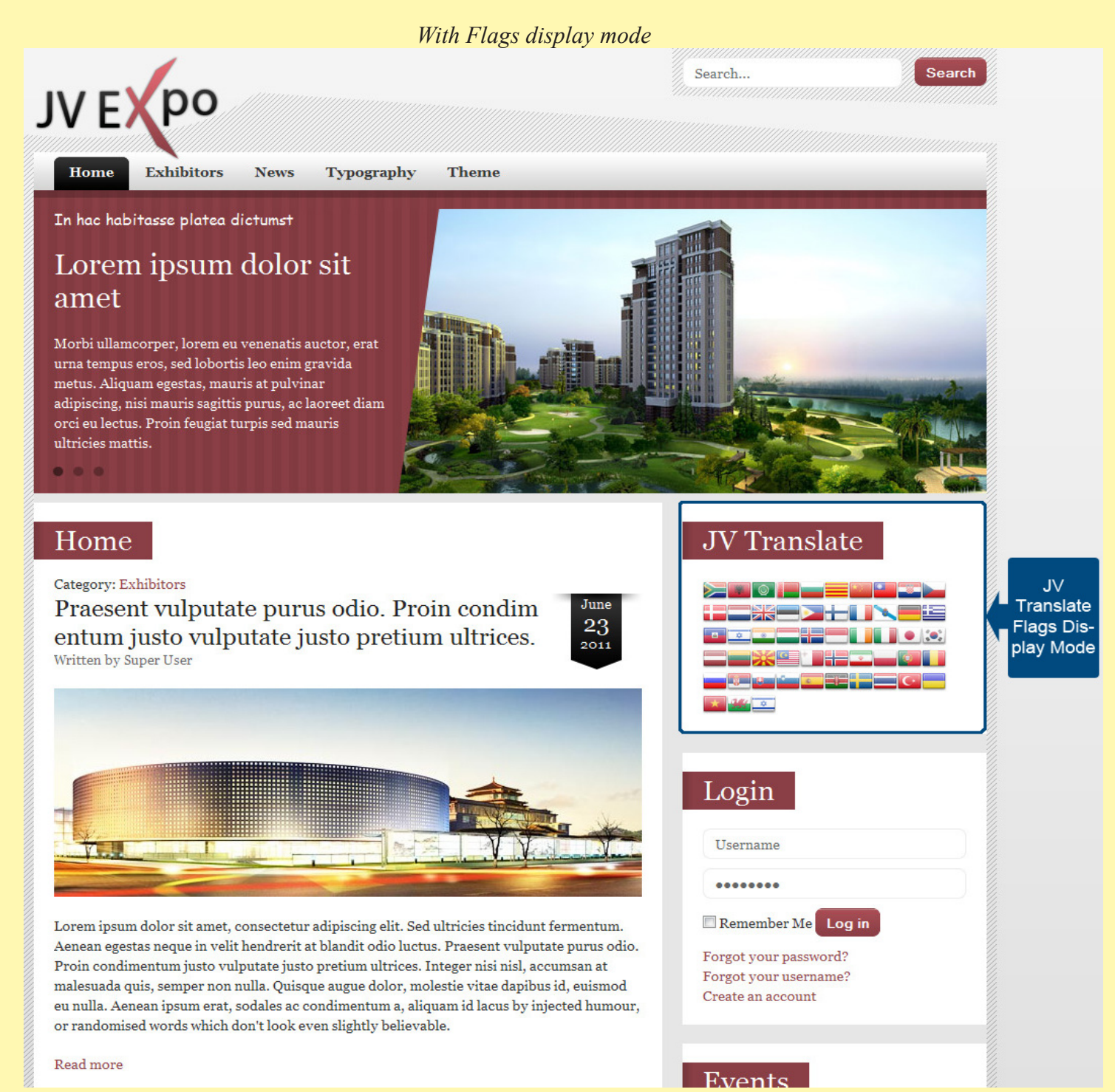

Joomla! Template: JV- User guide Page 8

#### Home

#### Category: Exhibitors

Praesent vulputate purus odio. Proin condim entum justo vulputate justo pretium ultrices. <sup>Written by Super User</sup>

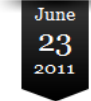

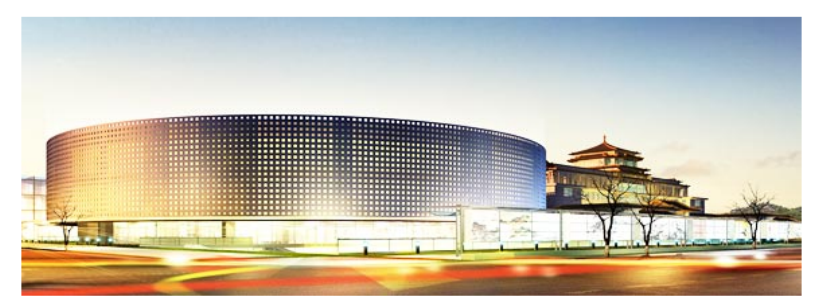

Lorem ipsum dolor sit amet, consectetur adipiscing elit. Sed ultricies tincidunt fermentum. Aenean egestas neque in velit hendrerit at blandit odio luctus. Praesent vulputate purus odio. Proin condimentum justo vulputate justo pretium ultrices. Integer nisi nisl, accumsan at malesuada quis, semper non nulla. Quisque augue dolor, molestie vitae dapibus id, euismod eu nulla. Aenean ipsum erat, sodales ac condimentum a, aliquam id lacus by injected humour, or randomised words which don't look even slightly believable.

#### Read more

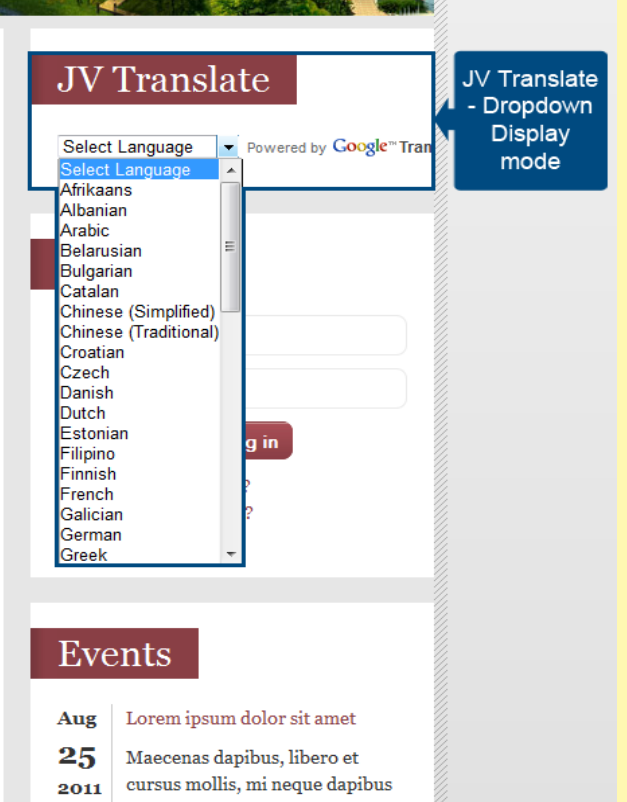

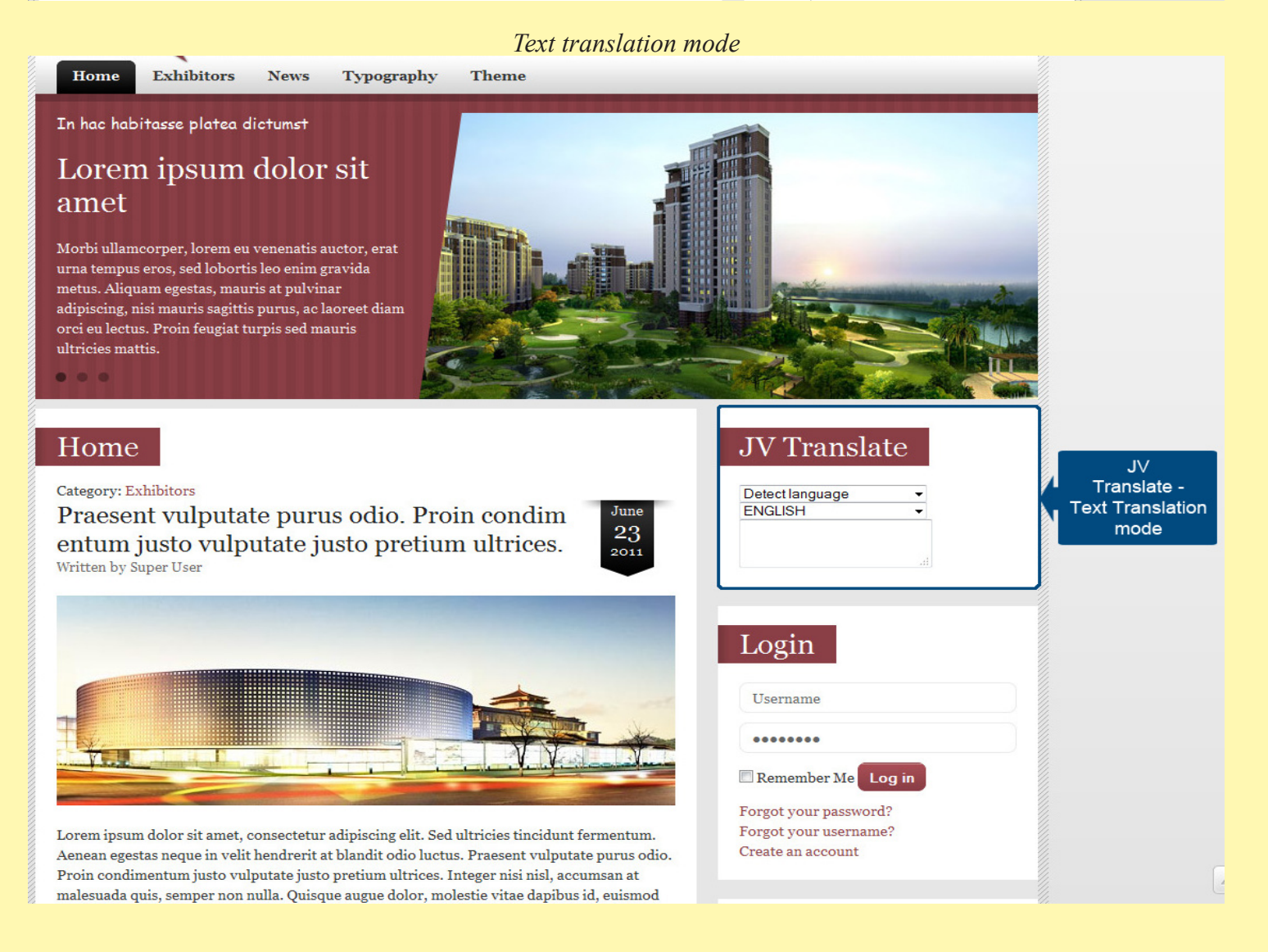

Joomla! Template: JV- User guide Page 9

This is the end of "Joomla! Extension: JV Translate Userguide"

I hope it'd be useful for those who took an interest in this Extension but had trouble figuring out how it works.